# ABACA-MYDCARD.COM

# Buku Petunjuk

V2.0 Januari 2018

# **Table of Content**

| 1 | PENDA  | HULUAN                 | 1  |
|---|--------|------------------------|----|
|   | 1.1    | Tipe-Tipe Pembeli      | 1  |
|   | 1.2    | Diskon                 | 1  |
| 2 | PENDA  | FTARAN                 | 2  |
| 3 | LOGIN. |                        | 5  |
| 4 | BELAN  | IA                     | 6  |
|   | 4.1    | Tas Belanja            | 7  |
|   | 4.2    | INFO PENGIRIMAN        | 7  |
|   | 4.3    | CARA PENGIRIMAN        | 8  |
|   | 4.4    | Konfirmasi Transfer    | 9  |
|   | 4.5    | Daftar Pesanan1        | 0  |
| 5 | MY AC  | COUNT                  | .2 |
|   | 5.1    | Ganti Password1        | 2  |
|   | 5.2    | Ubah Akun1             | .3 |
|   | 5.3    | Dompet Saya1           | .3 |
| 6 | BONUS  | DAN JENJANG KARIR      | .4 |
|   | 6.1    | Jenjang Karir1         | .4 |
|   | 6.2    | Bonus1                 | .4 |
|   |        | 6. 2. 1 Bonus Bulanan  | .4 |
|   |        | 6. 2. 2 Bonus Tahunan1 | .4 |

# 1 **PENDAHULUAN**

Berbelanja di abaca-mydcard.com bisa dilakukan dengan 2 cara yaitu dengan login dan tanpa login. Untuk yang login maka diharuskan melakukan pendaftaran dulu di halaman pendaftaran :

http://www.abaca-mydcard.com/pendaftaran.php.

Kelebihan berbelanja dengan menggunakan akun atau dengan cara login antara lain :

- 1. Pembeli dapat melihat daftar belanjanya dan statusnya. Misalnya apakah sudah dikirim atau belum, mengetahui nomor resi pengiriman jika ada.
- 2. Bagi pembeli yang sudah mendaftar, dia bisa menjadi marketer dengan membeli katalog (Abaca Marketer Toolkit) sehingga nantinya bisa mendapatkan bonus penjualan sebagaimana dijelaskan pada bagian 6 **BONUS DAN JENJANG KARIR**.

Bagi pembeli yang berbelanja langsung tanpa login maka bisa melihat informasi belanja yang dikirimkan ke email. Oleh karena itu pembeli harus memiliki alamat email dan memasukkan data alamat email saat belanja.

# 1.1 Tipe-Tipe Pembeli

Ada 3 tipe pembeli :

- 1. Marketer yaitu pembeli yang mendaftar sebagai marketer dan sudah beli katalog.
- 2. Baru yaitu pembeli yang mendaftar sebagai marketer tapi belum beli katalog.
- 3. Pembeli tanpa login.

Pembeli baru (yang sudah mendaftar), jika belum menjadi Marketer maka bisa menggunakan kode voucher dari marketer yang ada agar mendapatkan diskon ketika membeli produk. Kode voucher mulai berlaku jika sudah ada produk selain produk katalog.

#### 1.2 Diskon

Diskon hanya diberikan kepada produk selain katalog (Abaca Marketer Toolkit).

- 1. Diskon marketer : 5%.
- 2. Diskon voucher : 5%.
- 3. Diskon katalog (Abaca Marketer Toolkit) : tidak ada.

Tidak ada diskon untuk Abaca Marketer Toolkit (katalog) dan diskon voucher tidak berlaku untuk Abaca Marketer Toolkit.

# 2 **PENDAFTARAN**

Pendaftaran diperlukan bila Anda ingin menjadi Marketer. Berikut ini langkah-langkah melakukan pendaftaran.

| www.abaca-mydcard.com, | /pendaftaran. <mark>ph</mark> p | 0          |        |          |                          |                                            |                      |
|------------------------|---------------------------------|------------|--------|----------|--------------------------|--------------------------------------------|----------------------|
| ABAC                   | CA-1                            | NYD        | CA     | RD.C     | COM                      | P.C.                                       |                      |
| Raising S              | Emart C                         | & Happ     | y Chil | dren     | E                        | Buat Akun / Daftar                         |                      |
| Produk                 | Home                            | Matematika | Sains  | Juz Amma | PAUD/TK                  | Bahasa Asing                               | Menu                 |
| TK/PAUD                | Pendafta                        | ran        |        |          | 9                        |                                            | Login<br>Pendaftaran |
| SMP                    | Username*                       |            |        |          | Catatan                  |                                            | Tas Belanja          |
|                        | Password*                       |            |        |          | of 11 abolished at a 1   | la su a ma fisia la la la la               | Petunjuk             |
| Testimoni              | Nama Lengk                      | ap*        |        |          | menggunaka               | an spasi dan tanda petik tunggal           |                      |
| Pendapat Pakar         | Recruiter                       | tidak ada  | (      |          | (') atau gand            | la (").<br>Andekova pandak dan tenna anasi |                      |
| Testimoni Umum         | No KTP                          |            |        |          | agar mudah               | diingat. Contoh :                          |                      |
|                        | No Telepon*                     |            |        |          | Username :<br>Password : | nurina_aisyah<br>semangat                  |                      |
| Artikel                | Email*                          |            |        |          | Nama Lengka              | ap : Nurina Aisyah Fitriani                |                      |
|                        |                                 |            |        |          |                          |                                            |                      |

Halaman pendaftaran

1. Kunjungi website di http://www.abaca-mydcard.com/pendaftaran.php.

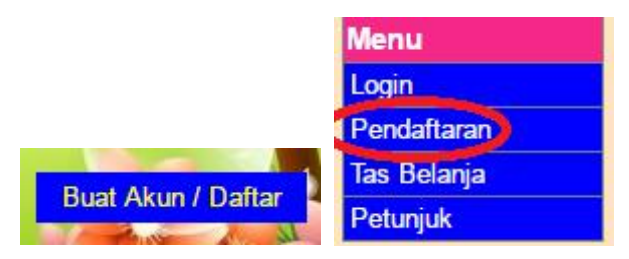

Anda juga bisa masuk ke halaman pendaftaran dengan klik tombol **Buat Akun / Daftar** atau memilih menu **Pendaftaran** yang berada di sebelah kanan.

2. Mengisi data-data pribadi di tempat yang telah disediakan.

Setelah masuk ke halaman Pendaftaran, Anda diminta untuk mengisikan data-data pribadi sbb. :

- ✓ **Username** : nama yang dipakai ketika login.
- ✓ **Password** : password atau kata kunci yang dimasukkan ketika login.
- ✓ **Nama Lengkap :** nama lengkap Anda.
- Recruiter : marketer yang merekrut Anda. Bisa dikosongi (pilih tidak ada) jika memang tidak ada yang merekrut Anda.
- ✓ **No KTP :** nomor KTP Anda.
- ✓ **No Telepon :** nomor telepon atau HP.
- Email : alamat email. Data username dan password saat mendaftarkan dikirimkan ke email Anda.
   Demikian juga data pembelian/belanja ketika Anda berbelanja di abaca-mydcard.com akan dikirim ke email Anda.

- ✓ **No Rekening :** rekening bank yang nanti digunakan untuk pembayaran bonus.
- ✓ Atas Nama : terkait dengan nomor rekening di atas.
- ✓ **Bank** : nama bank untuk nomor rekening di atas.
- ✓ Alamat : alamat rumah Anda
- Alamat Pengiriman : alamat pengiriman ketika Anda berbelanja. Alamat pengiriman bisa dikosongi jika sama dengan alamat rumah Anda.
- ✓ Kabupaten/Kota : kabupaten atau kota untuk alamat pengiriman.
- ✓ Provinsi : provinsi untuk alamat pengiriman
- ✓ Kodepos : kodepos untuk alamat pengiriman

#### Catatan :

Jika alamat rumah dan alamat pengiriman berbeda kota maka alamat rumah bisa diabaikan. Alamat pengiriman lebih penting karena dipakai untuk pengiriman barang belanja.

www.abaca-mydcard.com/pendaftaran.php

|                |                                         |                                                     |                | 6                                                | -                                                               |             |
|----------------|-----------------------------------------|-----------------------------------------------------|----------------|--------------------------------------------------|-----------------------------------------------------------------|-------------|
|                | Login                                   |                                                     |                | 1.1                                              | Buat Akun / Daftar                                              |             |
| 14 - A - A     | Home Mater                              | matika Sains                                        |                |                                                  | Bahasa Asing                                                    |             |
| duk            | Home Mater                              |                                                     | Juz Amma       | TAODITIK                                         | Danasa Asing                                                    | Menu        |
| AUD            | Pendaftaran                             |                                                     |                |                                                  |                                                                 | Login       |
|                |                                         |                                                     |                | 1                                                |                                                                 | Pendaftaran |
| 8              | Username*                               | nurina_aisyah                                       |                | Catatan                                          |                                                                 | Tas Belanja |
|                | Password*                               | semangat                                            |                | 4. Ustuk data U                                  | aaraama tidali balab                                            | Petunjuk    |
| moni           | Nama Lengkap*                           | Nurina Aisyah                                       |                | menggunaka                                       | n spasi dan tanda petik tunggal                                 |             |
| apat Pakar     | Recruiter                               | tidak ada 🖉                                         |                | (') atau ganda                                   | a (").                                                          |             |
| moni Umum      | No KTP                                  | 3515065604820004                                    |                | 2. Username ne<br>agar mudah d                   | endaknya pendek dan tanpa spasi<br>diingat. Contoh :            |             |
|                | No Telepon*                             | 081321080000                                        |                | Username :<br>Password :                         | nurina_aisyah                                                   |             |
| (el            | Email*                                  | nurina@gmail.com                                    |                | Nama Lengka                                      | p : Nurina Aisyah Fitriani                                      |             |
| tung usia dini | No Rekening                             | 001901048093500                                     |                | 3. Untuk menjad                                  | di recruiter harus sudah beli                                   |             |
| eschooling     | Atas Nama                               | Nurina Aisyah Fitriani                              |                | 4 Hendaknya n                                    | nengisi data email iika ada "Data"                              |             |
| nting          | Bank                                    | Mandiri                                             |                | username da                                      |                                                                 |             |
|                | Alamat*<br>(harus dilengkapi dengan     | Jl. Slamet no.22<br>RT.002/RW.004 kel.<br>Kec. Pare | Pare,          | Syarat-Syarat Marketer:                          | Marketer:                                                       |             |
|                | kecamatan)                              | //                                                  |                | <ol> <li>Membeli Aba<br/>ribu rupiah.</li> </ol> |                                                                 |             |
|                | Alamat Pengiriman<br>(diisi jika alamat |                                                     |                | Kountungan                                       | larkator :                                                      |             |
|                | pengiriman berbeda                      |                                                     |                | (sewaktu-waktu masih                             | h bisa berubah)                                                 |             |
|                | dengan alamat rumany                    |                                                     |                |                                                  |                                                                 |             |
|                | Kabupaten/Kota*                         | KAB. KEDIRI                                         |                | 1. Bisa mendap                                   | at 10% dari harga katalog<br>Ikit) untuk tian nal yang direkrut |             |
|                | Provinsi*                               | JAWA TIMUR                                          |                | 2. Bisa mendap                                   | at bonus dari penjualan bulanan                                 |             |
|                | Kodepos*                                | 64211                                               |                | dan tahunan                                      | jika mencapai jumlah tertentu.                                  |             |
|                |                                         | Daftar                                              | * wajib diisi. | 3. Bisa mendap<br>bulan jika me                  | at bonus dari penjualan pal tiap<br>encapai jumlah tertentu.    |             |

Contoh cara mengisi pendaftaran

- 3. Tekan tombol **Daftar** setelah Anda selesai mengisi data.
- 4. Muncul halaman pemberitahuan jika proses pendaftaran berhasil. Pada halaman tersebut terdapat pesan sebagai berikut :

Anda telah terdaftar di www.abaca-mydcard.com. Untuk informasi lebih lanjut silahkan pilih menu My Account di sebelah kanan.

#### Catatan tambahan

- 1. Anda bisa masuk ke halaman My Account dengan menekan tombol **My Account** (setelah berhasil login). Setelah itu Anda bisa melengkapi data pribadi yang dimasukkan ketika pendaftaran atau memperbaikinya jika ada data yang salah. Anda juga bisa mengubah password pada halaman My Account jika diperlukan.
- Untuk menjadi Marketer dan bisa melakukan perekrutan maka Anda harus belanja katalog (Abaca Marketer Toolkit) kemudian melakukan konfirmasi transfer jika telah mentransfer uang pembayaran. Setelah status order (belanjaan) Anda berubah menjadi Sedang Proses maka bisa mulai merekrut.

# 3 LOGIN

Setelah Anda terdaftar di abaca-mydcard.com, Anda bisa melakukan Login untuk berbelanja, melihat daftar pesanan yang pernah dibeli sebelumnya, melihat bonus dan mengubah data akun pada halaman My Account yang dijelaskan pada bagian berikutnya.

Untuk melakukan login, masukkan data username dan password Anda. Jika Anda belum tahu maka bisa menanyakan ke pengelola abaca-mydcard.com. Pada saat pendaftaran, data-data username dan password juga dikirimkan ke email Anda.

| www.abaca-mydcard.com/login.php |                |             |               |         |              |             |   |
|---------------------------------|----------------|-------------|---------------|---------|--------------|-------------|---|
| ABACA-<br>Raising Smart         | MYD<br>& Happy | CA<br>y Chi | RD.C<br>Idren | COM     | Buat Ak      | un / Dafiar |   |
| Home                            | Matematika     | Sains       | Juz Amma      | PAUD/TK | Bahasa Asing |             |   |
| Produk                          |                |             |               |         |              | Menu        |   |
| TK/PAUD                         |                |             |               |         |              | Login       |   |
| SD                              |                | Usernam     | 1e            |         |              | Pendaftara  | n |
| SMP                             |                | nurina      | _aisyah       |         |              | Tas Belanj  | a |
| -                               |                |             |               |         |              | Petunjuk    | _ |
| Testimoni                       |                | Passwor     | d             |         |              |             |   |
| Pendapat Pakar                  |                |             |               |         |              |             |   |
| Testimoni Umum                  |                |             |               |         |              |             |   |
| Artikel                         |                |             | LOGI          | N       |              |             |   |

Contoh memasukkan username dan password pada halaman Login

Setelah berhasil melakukan login maka akan muncul halaman seperti di bawah ini.

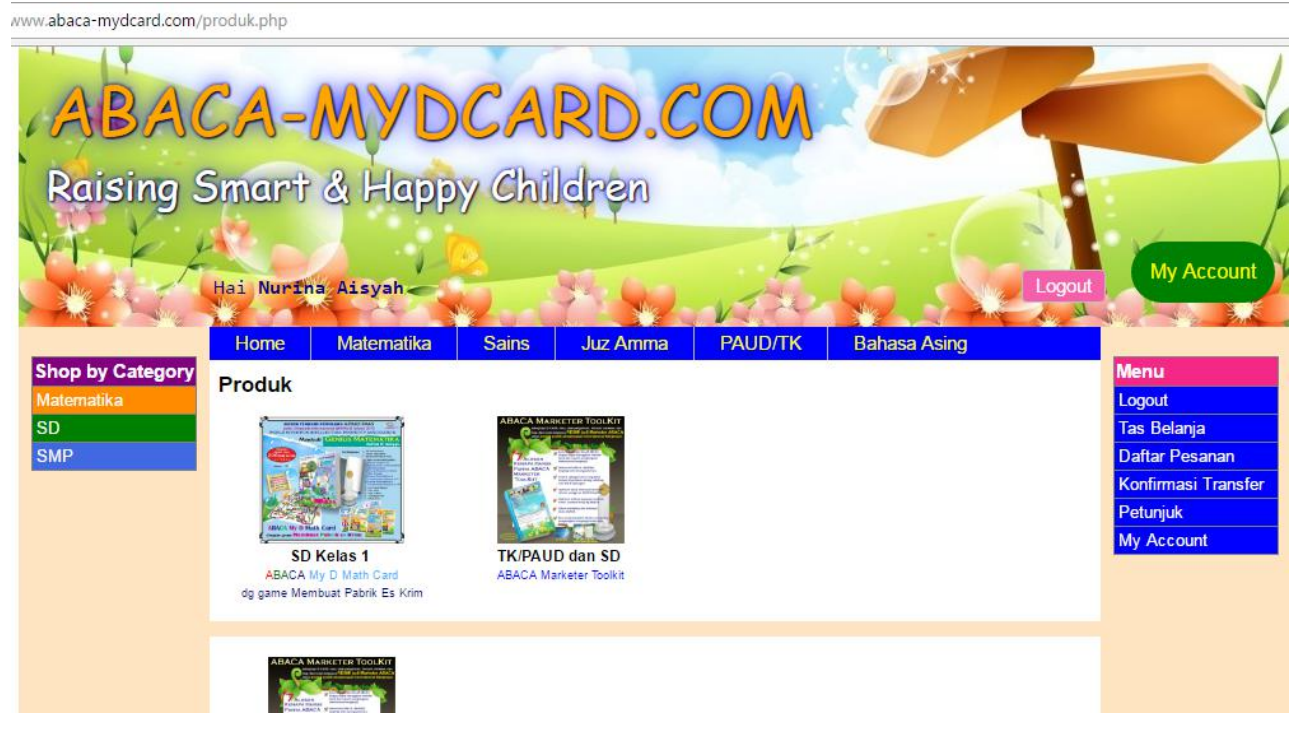

Perhatikan ada tombol My Account dan Logout di sebelah kanan.

# 4 BELANJA

Setelah Anda berhasil Login maka akan ditampilkan menu di sebelah kanan yang bisa membantu Anda untuk menuju ke halaman tertentu selama berbelanja.

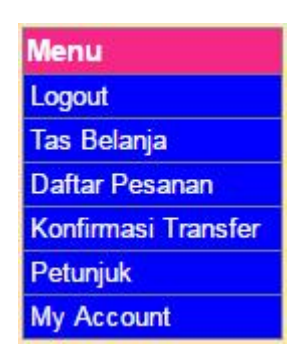

Menu **Logout** digunakan untuk keluar dari status Marketer setelah Login. Anda akan dianggap sebagai pengunjung biasa setelah Logout. Lakukanlah Logout jika ingin menutup abaca-mydcard.com.

Menu Tas Belanja digunakan untuk melihat produk yang sudah Anda pilih untuk dibeli.

Menu Daftar Pesanan digunakan untuk melihat produk-produk yang pernah Anda beli.

Menu **Konfirmasi Transfer** digunakan untuk melakukan konfirmasi transfer atau pembayaran. Anda perlu untuk melakukan konfirmasi setelah membeli sebuah produk dan membayarnya.

Untuk membeli sebuah produk, Anda memilih dahulu produk yang ingin dibeli dengan meng-klik link produk atau gambar produk yang ada. Selanjutnya Anda akan menuju ke halaman detail dari produk yang berisi keterangan dan spesifikasi produk. Contohnya seperti gambar berikut.

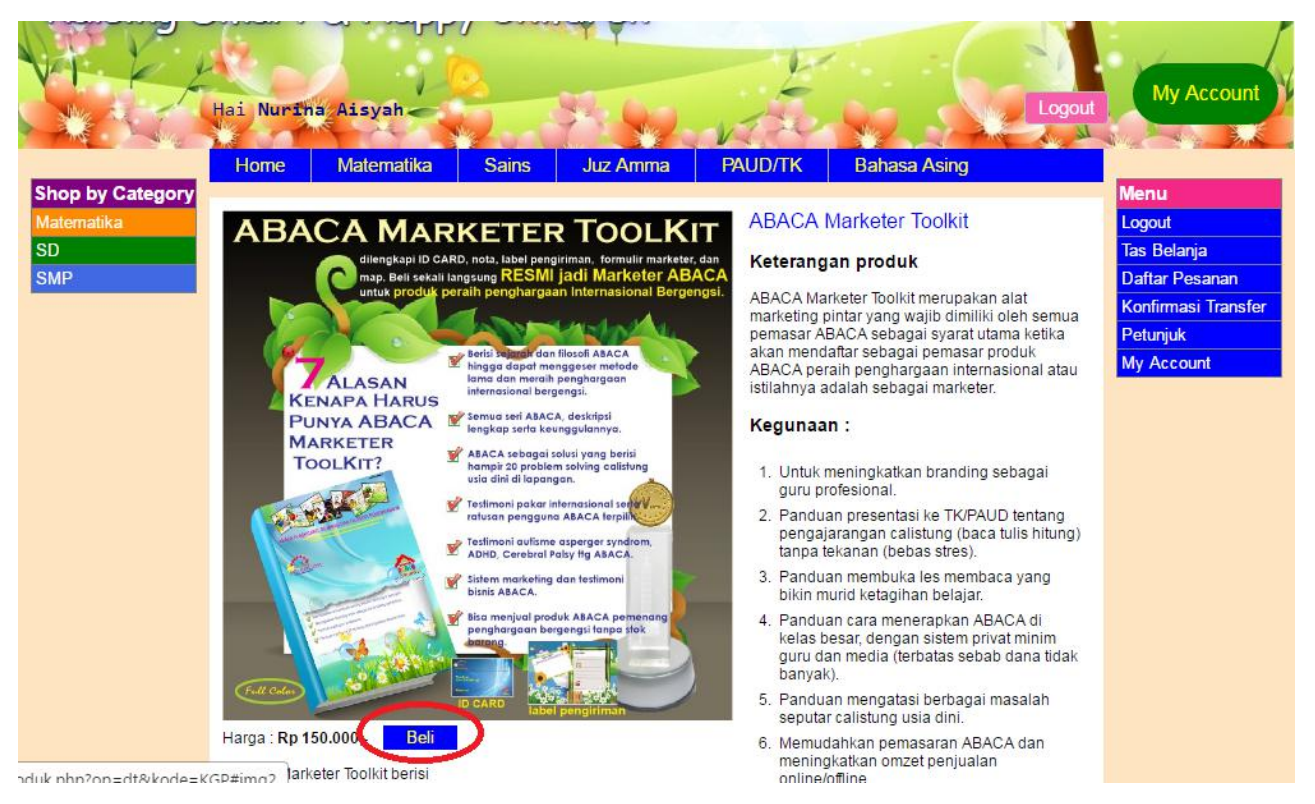

Selanjutnya klik tombol **Beli** yang ada di bawah gambar produk untuk melakukan pembelian. Setelah itu Anda akan menuju halaman Tas Belanja.

Saat ini produk **ABACA My D Math Card** masih dalam proses pembuatan dan belum dijual. Untuk sementara Anda, bisa membeli produk Abaca Marketer Toolkit seperti pada gambar di atas.

# 4.1 Tas Belanja

Setelah membeli sebuah produk, Anda akan dibawa menuju halaman Tas Belanja. Pada halaman ini Anda bisa mengubah jumlah produk yang ingin dibeli. Anda juga bisa melakukan pembelian dengan langsung menuju halaman Tas Belanja.

| 00000000            | 900                    |                |                       |                                        |                |                                                                        |        |                     |
|---------------------|------------------------|----------------|-----------------------|----------------------------------------|----------------|------------------------------------------------------------------------|--------|---------------------|
| Paisina             | Smart                  | & Hann         | v Chi                 | deen                                   |                |                                                                        |        |                     |
| Raising             |                        | a riapp        | y cour                |                                        |                |                                                                        | 1      | i p                 |
| VILI                |                        |                | 2                     |                                        |                | /                                                                      | - 11   |                     |
| INce 1              | Hai Nurin              | a Aisyah       |                       | West fam.                              |                |                                                                        | Logout | My Account          |
| A AND A AND         | No mar                 | A set          | Mar Carl              |                                        | VIN            |                                                                        | L. M.  | No. And Salar       |
|                     | Home                   | Matematika     | Sains                 | Juz Amma                               | PAUD/TK        | Bahasa Asing                                                           |        |                     |
| Produk              | Tas Belan              | ia             | 87. Tali 6. Carrow 19 | 1.1.1.1.1.1.1.1.1.1.1.1.1.1.1.1.1.1.1. |                | <ul> <li>B. B. S. Stranger, Phys. Rev. Lett. 7, 206 (1996).</li> </ul> |        | Menu                |
| TK/PAUD             |                        | •              |                       |                                        |                |                                                                        |        | Logout              |
| SD                  | Produk                 |                |                       |                                        | Jumlah         | Harga                                                                  |        | Tas Belanja         |
| SMP                 | ADACA MANAGERIA TOOLET |                |                       |                                        | -              |                                                                        |        | Daftar Pesanan      |
|                     |                        | ABACA Marketer | Toolkit               |                                        | 1              | Rp 150.000                                                             |        | Konfirmasi Transfer |
| Testimoni           | - me                   |                |                       |                                        | ~              |                                                                        |        | Petunjuk            |
| Pendapat Pakar      |                        |                |                       |                                        |                |                                                                        |        | My Account          |
| Testimoni Umum      |                        |                |                       |                                        | edit pesan     | an lanjut belanja                                                      |        |                     |
| Artikal             |                        |                |                       |                                        |                |                                                                        |        |                     |
| calistuna usia dini |                        |                |                       |                                        | Gunakan kode v | oucher / PIN AGI untuk                                                 |        |                     |
| homeschooling       |                        |                |                       |                                        | mendapatkan di | SKON KNUSUS                                                            |        |                     |
| parenting           |                        |                |                       |                                        |                |                                                                        |        |                     |
|                     |                        |                |                       |                                        | Sub total      | Rp 150.000                                                             |        |                     |
|                     |                        |                |                       |                                        | Diskon         | Rp 0                                                                   |        |                     |
|                     |                        |                |                       |                                        | Total          | Rp 150.000                                                             |        |                     |
|                     |                        |                |                       |                                        |                |                                                                        |        |                     |
|                     |                        |                |                       |                                        | S              | ELESAI BELANJA                                                         |        |                     |

Untuk mengubah jumlah produk yang ingin dibeli, ubahlah angka yang terdapat pada isian jumlah yang pada gambar di atas dilingkari warna merah. Setelah itu klik tombol **edit pesanan** untuk menyimpan perubahan. Informasi harga sub total nantinya juga akan berubah ketika jumlah produk diubah.

Tombol **lanjut belanja** digunakan untuk mengantarkan Anda ke halaman produk atau untuk memilih lagi produk-produk yang ingin dibeli.

Saat ini **kode voucher** masih belum bisa digunakan karena tidak berlaku untuk produk Abaca Marketer Toolkit.

Jika produk yang ingin Anda beli sudah cukup maka Anda bisa menyelesaikan proses belanja dengan meng-klik tombol **SELESAI BELANJA** yang akan mengantarkan Anda ke halaman INFO PENGIRIMAN.

### 4.2 INFO PENGIRIMAN

Pada halaman INFO PENGIRIMAN isikan data-data yang diperlukan dalam proses pengiriman produk yang Anda beli. Kesalahan pengiriman merupakan tanggung jawab Anda jika ada kesalahan data yang Anda masukkan.

Jangan lupa melengkapi data alamat pengiriman dengan data **kecamatan** dan **kodepos**. Nomor **telepon** atau HP biasanya dibutuhkan ketika terdapat kesulitan dalam pengiriman barang.

Apabila Anda berbelanja dengan Login lebih dulu maka data-data info pengiriman akan diisi otomatis dengan data-data yang Anda masukkan ketika melakukan pendaftaran. Anda bisa membetulkan data-data yang salah jika diperlukan.

Pada langkah terakhir, tekan tombol **simpan** untuk menyimpan data-data pada info pengiriman. Selanjutnya Anda akan diarahkan ke halaman CARA PENGIRIMAN.

| Raising S                        | Mart & .<br>Hai Nurtha Ais | Happy Chil                                             | dren           | whe                           |              | Logout                       | My Account                    |
|----------------------------------|----------------------------|--------------------------------------------------------|----------------|-------------------------------|--------------|------------------------------|-------------------------------|
|                                  | Home Mat                   | tematika Sains                                         | Juz Amma       | PAUD/TK                       | Bahasa Asing |                              |                               |
| Produk<br>TK/PAUD<br>SD          | INFO PENGIRI               | MAN CARA PENGI<br>MAN                                  | RIMAN          |                               |              |                              | Menu<br>Logout<br>Tas Belanja |
| SMP                              | Nama Lengkap*              | Nurina Aisyah                                          |                | Order Anda                    |              |                              | Daftar Pesanan                |
|                                  | Email*                     | nurina@gmail.com                                       |                | Deskripsi Item                | kuantitas    | harga                        | Konfirmasi Transfer           |
| Testimoni                        | No Telepon*                | 081321080000                                           |                | ABACA Marketer Toolkit        | 1            | Ro 150 000                   | Petunjuk<br>My Assount        |
| Pendapat Pakar<br>Testimoni Umum | Alamat Pengiriman*         | Jl. Slamet no.22<br>RT.002/RW.004 kel. Pa<br>Kec. Pare | re,            | Sub total<br>Biava penciriman |              | Rp 150.000<br>Data belum ada | my Account                    |
| calistung usia dini              | Kabupaten/Kota*            | KAB. KEDIRI                                            |                | Total                         |              | Rp 150.000                   |                               |
| homeschooling                    | Provinsi*                  | JAWA TIMUR                                             |                |                               |              |                              |                               |
| parenting                        | Kodepos*                   | 64211                                                  |                |                               |              |                              |                               |
|                                  | Catatan                    |                                                        |                |                               |              |                              |                               |
|                                  |                            | simpan                                                 | * wajib diisi. |                               |              |                              |                               |

Contoh pengisian info pengiriman, biaya pengiriman masih belum ada.

# 4.3 CARA PENGIRIMAN

Pada halaman CARA PENGIRIMAN pilihlah daerah **kecamatan** tujuan pengiriman untuk mendapatkan biaya pengiriman. Isilah lebih dulu daerah kecamatan kirim Anda dan kemudian klik tombol **Cari**. Setelah hasil pencarian ditampilkan, Anda bisa memilih ekspedisi (jasa pengiriman) yang diinginkan dengan klik tombol **Pilih**.

| ABAC                                                                                                    | CA-N                                                                                                  | AYDO                                                                                                    | CAL                                           | RD.                                                                   | COM                                                | - De                                                           |                                                 |
|----------------------------------------------------------------------------------------------------|----------------------------------------------------------------------------------------------------|----------------------------------------------------------------------------------------------------|-----------------------------------------------|-----------------------------------------------------------------------|----------------------------------------------------|----------------------------------------------------------------|-------------------------------------------------|
| Raising S                                                                                                    | Smart &                                                                                               | & Happy                                                                                                    | Chil                                          | dren                                                                  | E                                                  | Log                                                            | out My Account                                  |
| Produk<br>TK/PAUD<br>SD<br>SMP                                                                                | Home<br>INFO PENG<br>CARA PENG<br>Pilih daerah tuju                                                   | Matematika<br>IRIMAN CAR/<br>GIRIMAN<br>an                                                                                    | Sains<br>A PENGI                              | Juz Amma<br>RIMAN                                                     | PAUD/TK                                            | Bahasa Asing                                                   | Menu<br>Logout<br>Tas Belanja<br>Daftar Pesanan |
| Testimoni<br>Pendapat Pakar<br>Testimoni Umum<br>Artikel<br>calistung usia dini<br>homeschooling<br>parenting | Daerah tujuan: F<br>Nama ekspedisi<br>Elteha<br>Indah Cargo<br>JNE REGULAR<br>JNE OKE<br>JNE TRUCKING | ARE<br>Keterangan<br>Jawa Timur<br>KEDIRI & Sekitarnya<br>JAWA TIMUR (1-2<br>hari)<br>JAWA TIMUR (2-3<br>hari)<br>KAB. KEDIRI | berat<br>1 kg<br>1 kg<br>1 kg<br>1 kg<br>1 kg | tarif<br>Rp 14.000<br>Rp 70.000<br>Rp 22.000<br>Rp 19.000<br>Rp 4.500 | Pilih<br>Pilih<br>Pilih<br>Pilih<br>Pilih<br>Pilih | visyah<br>etno.22 RT.002/RW.004 kel. Pare,<br>e<br>DIRI<br>MUR | Petunjuk<br>My Account                          |

#### Contoh hasil pencarian daerah tujuan pengiriman

Setelah Anda memilih daerah pengiriman maka biaya pengiriman akan ditampilkan sesuai dengan pilihan Anda.

| and the second                              | Home Ma            | tematika Sains Juz An                                                  | ima PAUD/TK B                        | ahasa Asing          | and the second second s |
|---------------------------------------------|--------------------|------------------------------------------------------------------------|--------------------------------------|----------------------|----------------------------------------------------------------------------------------------------|
| Produk                                      | INFO PENGIRI       | MAN CARA PENGIRIMAN                                                    |                                      |                      | Menu                                                                                                    |
| TK/PAUD<br>SD                               | INFO PENGIRI       | MAN                                                                    |                                      |                      | Logout<br>Tas Belanja                                                                                                    |
| SMP                                         | Nama Lengkap*      | Nurina Aisyah                                                          | Order Anda                           |                      | Daftar Pesanan                                                                                                    |
|                                             | Email*             | nurina@gmail.com                                                       | Deskripsi Item                       | kuantitas harga      | Konfirmasi Transfer                                                                                                    |
| Testimoni                                   | No Telepon*        | 081321080000                                                           | ABACA Marketer Toolkit               | 1 Rp 150.000         | My Account                                                                                                    |
| Pendapat Pakar<br>Testimoni Umum<br>Artikel | Alamat Pengiriman* | <pre>Jl. Slamet no.22<br/>RT.002/RW.004 kel. Pare,<br/>Kec. Pare</pre> | Sub total<br>Biava pengiriman (2555) | Rp 150.0             | 000                                                                                                    |
| calistung usia dini                         | Kabupaten/Kota*    | KAB. KEDIRI                                                            | Expedisi : Elteha                    |                      |                                                                                                    |
| homeschooling                               | Provinsi*          | JAWA TIMUR                                                             | Total                                | Rp 164.0             | 000                                                                                                    |
| parenting                                   | Kodepos*           | 64211                                                                  |                                      | Hapus Biaya Pengirin | ian                                                                                                    |
|                                             | Catatan            |                                                                        |                                      |                      |                                                                                                    |
|                                             |                    | * wajib d                                                              | lisi.                                |                      |                                                                                                    |

Info dan cara pengiriman telah lengkap.

Anda bisa mengganti ekspedisi atau biaya pengiriman dengan menghapus lebih dulu biaya pengiriman yang ada dengan meng-klik link **Hapus Biaya Pengiriman** yang berwana merah di sebelah kanan.

Periksa kembali data-data info pengiriman sebelum klik tombol **BAYAR**. Dengan menekan / klik tombol **BAYAR** maka proses belanja akan diakhiri dan data-data belanja termasuk info pengiriman akan disimpan.

| ABA               | ICA-     | MYD        | CA           | RD.C                            | COM                 | Pr.          |                     |
|-------------------|----------|------------|--------------|---------------------------------|---------------------|--------------|---------------------|
| Raising           | Smart    | & Happ     | y Chi        | Idren                           |                     |              |                     |
|                   | Hai Nuri | na Aisyah  |              | 37. Qu                          | vite                |              | Logout My Account   |
| -                 | Home     | Matematika | Sains        | Juz Amma                        | PAUD/TK             | Bahasa Asing |                     |
| Produk<br>TK/PAUD | Tas Bela | nja        |              |                                 |                     |              | Menu                |
| SD                |          | Terim      | akasih sudah | memesan <mark>p</mark> roduk at | oaca. Nomor Order / | Anda = 52    | Tas Belanja         |
| SMP               |          |            |              |                                 |                     |              | Daftar Pesanan      |
|                   |          |            |              |                                 |                     |              | Konfirmasi Transfer |

Setelah klik tombol **BAYAR** akan keluar pemberitahuan **nomor order** dari produk yang Anda beli seperti pada gambar di atas. Selanjutnya Anda bisa melakukan transfer pembayaran jika benar-benar ingin membeli produk yang Anda pilih dan mengisi konfirmasi transfer. Anda juga bisa melakukan belanja ulang dan mengganti pilihan produk yang ingin dibeli. Jangan melakukan transfer pembayaran untuk produk yang Anda batalkan pembeliannya.

#### 4.4 Konfirmasi Transfer

Setelah Anda selesai berbelanja dan telah mentransfer pembayaran untuk produk yang Anda beli dan juga biaya pengiriman maka Anda harus melakukan konfirmasi transfer pembayaran dengan meng-klik menu Konfirmasi Transfer di sebelah kanan.

|                | Home      | Matematika | Sains        | Juz Amma                         | PAUD/TK             | Bahasa Asing |                     |
|----------------|-----------|------------|--------------|----------------------------------|---------------------|--------------|---------------------|
| Produk         | Tas Bela  | nia        |              |                                  |                     |              | Menu                |
| TK/PAUD        | ius Deiai | ŋα         |              |                                  |                     |              | Logout              |
| SD             |           | Terim      | akasih sudah | mem <mark>esan produk a</mark> t | oaca. Nomor Order A | Anda = 52    | Tas Belanja         |
| SMP            |           |            |              |                                  |                     |              | Daftar Pesanan      |
|                |           |            |              |                                  |                     |              | Konfirmasi Transfer |
| Tectimoni      |           |            |              |                                  |                     |              | Petunjuk            |
| Resumon        |           |            |              |                                  |                     |              | My Account          |
| Pendapat Pakar |           |            |              |                                  |                     |              |                     |

Menu Konfirmasi Transfer

Pilihlah dengan benar **nomor order** yang ingin Anda bayar dengan biaya yang telah Anda transfer. Anda bisa mengecek nomor order pada Daftar Pesanan.

| Raising S                  | Smart &                                       | & Happ                                      | y Chi                           | Idren                     |                                    | -                           |                                 |
|----------------------------|-----------------------------------------------|---------------------------------------------|---------------------------------|---------------------------|------------------------------------|-----------------------------|---------------------------------|
| VICA                       | Hai Nurina                                    | Aisyah                                      | 2                               | 54. Au                    | Ě                                  |                             | Logout My Account               |
|                            | Home                                          | Matematika                                  | Sains                           | Juz Amma                  | PAUD/TK                            | Bahasa Asing                |                                 |
| Produk<br>TK/PAUD          | Konfirmas                                     | si Transfer                                 |                                 |                           |                                    |                             | Menu<br>Logout                  |
| SD<br>SMP                  | Nomor Order                                   | 52-                                         |                                 |                           |                                    |                             | Tas Belanja<br>Daftar Pesanan   |
| Testimoni                  | Tanggal Tran<br>Nama Bank 1                   | sfer 2016-05<br>Tujuan <mark>Mandiri</mark> | 5-14                            | Format masul              | an : Tahun <mark>-</mark> bulan-ta | nggal. Misal 2013-12-16     | Konfirmasi Transfer<br>Petunjuk |
| Pendapat Pakar             | Jumlah/Besa                                   | r 164000                                    | Aisvah                          |                           |                                    |                             | My Account                      |
| Testimoni Umum             | Catatan**)                                    |                                             | nisyan                          |                           |                                    |                             |                                 |
| calistung usia dini        |                                               |                                             |                                 | Kirim                     |                                    |                             |                                 |
| homeschooling<br>parenting | *) Nama dari p<br>**) Catatan bis<br>lainnya. | engirim rekening<br>a berupa keterang       | asal (pengirim<br>gan ekspedisi | i).<br>pengiriman yang ma | au dipakai (misalnya               | a POS,JNE,dst.) atau ketera | Ingan                           |

Contoh pengisian data pada Konfirmasi Transfer.

Klik tombol Kirim. Jika konfirmasi transfer berhasil maka akan keluar pesan seperti gambar di bawah.

| omor Order                      |                                                                               |
|---------------------------------|-------------------------------------------------------------------------------|
| inggal Transfer                 | Format masukan : Tahun-bulan-tanggal. Misal 2013-12-16                        |
| ama Bank Tujuan                 |                                                                               |
| mlah/Besar                      |                                                                               |
| as Namat)                       |                                                                               |
|                                 |                                                                               |
| atatan**)                       |                                                                               |
|                                 | Kirim                                                                         |
| ama dari pengirim rekening asal | (pendirim)                                                                    |
| Catatan bisa berupa keterangan  | ekspedisi pengiriman yang mau dipakai (misalnya POS,JNE,dst.) atau keterangan |
| nva                             |                                                                               |

# 4.5 Daftar Pesanan

Daftar pesanan berisi data-data pembelian (pemesanan) produk abaca yang pernah dibeli sebelumnya. Data-data ini dapat bermanfaat bagi Anda ketika akan melakukan konfirmasi transfer pembayaran, memeriksa status orderan Anda dan untuk mendapatkan nomor resi pengiriman.

| Raising S                                                    | Smar<br>Hai Nur            | rt & Ha                                             | рру                                   | Child                   | dren                        | N. E.                |                     |              | Logout  | My Account                                                             |
|--------------------------------------------------------------|----------------------------|-----------------------------------------------------|---------------------------------------|-------------------------|-----------------------------|----------------------|---------------------|--------------|---------|------------------------------------------------------------------------|
|                                                              | Home                       | Matematil                                           | ca S                                  | ains                    | Juz Amma                    | PAUD/TK              | Bahasa Asin         | g            |         |                                                                        |
| Produk<br>TK/PAUD<br>SD<br>SMP                               | Dafta<br>Saatini<br>09May[ | ar Pesanan<br>ada 49 pesanan s<br>1] 10May[3] 11May | edang pros<br>[7] 12May[1             | es (belum<br>8] 13May[1 | dikirim).<br>17] 14May[3]   | [All] [Su            | dah Dikirim] [Sedar | a Proses]    | [Baru]  | Menu<br>Logout<br>Tas Belanja<br>Daftar Pesanan<br>Konfirmasi Transfer |
| Testimoni                                                    | No                         | Jumiah Total                                        | Ongkir                                | Ongkir                  | Tanggal*)                   | Status Order         | Nama Nomor          | Expedis      | 5       | Petunjuk                                                               |
| Pendapat Pakar<br>Testimoni Umum                             | 52<br>Page 1               | Rp 164.000                                          | <b>Prediksi</b><br>14.000             | -                       | (Bayar)<br>2016-05-14       | Baru                 | Nurina<br>Aisyah    | Elteha       | ×       | My Account                                                             |
| Artikel<br>calistung usia dini<br>homeschooling<br>parenting | *) Data<br>(pemba          | Tanggal akan died<br>Iyaran) dan tidak be           | it setelah pe<br>erdasar tan <u>ç</u> | embeli mer<br>ggal peme | ngirim uang trans<br>sanan. | fer. Perhitungan boi | nus didasarkan pada | a tanggal tr | ransfer |                                                                        |

Contoh data-data pada Daftar Pesanan

Pada saat melakukan konfirmasi transfer pembayaran Anda harus mengisi sesuai dengan nomor order dan jumlah total seperti yang terdapat pada daftar pemesanan dilingkari merah (gambar di atas). Dengan kata lain Anda sebelumnya harus mentransfer sebanyak jumlah total.

Data Status Order menunjukkan produk pesanan dalam 3 status yaitu Baru, Sedang Proses dan Sudah Dikirim. Setelah Anda melakukan konfirmasi transfer pembayaran maka Kami akan mengubah status pesanan dari Baru menjadi Sedang Proses. Status Order akan Kami ubah menjadi Sudah Dikirim setelah pesanan dikirim.

Data Nomor Resi akan diberikan setelah pesanan dikirim atau statusnya Sudah Dikirim.

# 5 MY ACCOUNT

Halaman My Account menampilkan data-data pribadi Anda yang diisikan pada saat pendaftaran. Pada halaman ini Anda bisa melihat kembali data-data pribadi, mengubah password dan mengubah atau melengkapi data-data pribadi yang sudah ada.

| Raising S           | ômart<br>Hai Nurtha | & Happy       | Children                 | VE                  |                   | Logout My Account      |
|---------------------|---------------------|---------------|--------------------------|---------------------|-------------------|------------------------|
|                     | Home                | Matematika    | Sains Juz Amma           | PAUD/TK             | Bahasa Asing      |                        |
|                     | My Accou            | Int           |                          |                     |                   | Menu                   |
| RD                  |                     |               |                          |                     |                   | Logout<br>Tas Releasis |
| SMD                 | Akun Saya           | Informasi kon | itak                     |                     |                   |                        |
| SMP                 |                     | Nama          | : Nurina Aisyah          |                     |                   |                        |
|                     |                     | Recruiter     | 1                        |                     |                   | Konfirmasi Transfer    |
| Testimoni           |                     | Telpon        | : 081321080000           |                     |                   | Petunjuk               |
| Pendapat Pakar      |                     | Email         | : nurina@gmail.com       |                     |                   | My Account             |
| Testimoni Umum      |                     | Alamat pengi  | riman                    |                     |                   | <u>-</u> %             |
| Artikal             |                     | Alamat Kirim  | : JI. Slamet no.22 RT.00 | 2/RW.004 kel. Pare, | Kec. Pare         |                        |
| Artikei             |                     | Kabupaten     | : KAB. KEDIRI            |                     |                   |                        |
| calistung usia dini |                     | Provinsi      | : JAWA TIMUR             |                     |                   |                        |
| homeschooling       |                     | Kodepos       | : 64211                  |                     |                   |                        |
| parenting           |                     |               |                          | Ganti P             | assword Ubah Akun |                        |
|                     | Domnot Sava         |               |                          | Calification        |                   | <u>_</u>               |
|                     | Dompet Saya         | Pal Saya      | insections and a second  |                     |                   | 28                     |
|                     |                     | Jumlah Pal    | : 0 [Lihat semua]        |                     |                   |                        |

Contoh halaman My Account

# 5.1 Ganti Password

Anda bisa mengubah password yang digunakan untuk Login. Langkah-langkahnya sebagai berikut.

- 1. Klik tombol Ganti Password pada halaman My Account hingga muncul halaman Ganti Password.
- 2. Pada pengisian data-data untuk Ganti Password, masukkan data password yang lama dan masukkan password baru. Data password baru dimasukkan dua kali.
- 3. Langkah terakhir, klik tombol **Update**. Setelah itu Anda akan melihat pesan bahwa "Password Anda telah berhasil diubah". Data perubahan password juga dikirim ke email Anda.

| My Act of A                | Hai Nurina       | Aisyah                    |           | 34 Q.J.  | 15the   |              | Logout | Ny Account                      | V |
|----------------------------|------------------|---------------------------|-----------|----------|---------|--------------|--------|---------------------------------|---|
|                            | Home             | Matematika                | Sains     | Juz Amma | PAUD/TK | Bahasa Asing |        |                                 |   |
| Produk                     | Ganti Pas        | sword                     |           |          |         |              |        | Menu                            |   |
| SD                         |                  |                           |           |          |         |              |        | Logout<br>Tas Belanja           |   |
| SMP                        |                  |                           |           |          |         |              |        | Daftar Pesanan                  |   |
|                            | Password L       | .ama semangat             |           |          |         |              |        | Konfirmasi Transfer<br>Petuniuk |   |
| Pendapat Pakar             | Password E       | Baru                      |           |          |         |              |        | My Account                      |   |
| Testimoni Umum             | Password E       | Baru*)                    |           |          |         |              |        |                                 |   |
| Artikel                    |                  |                           | Update    | ÷        |         |              |        |                                 |   |
| homeschooling<br>parenting | *) Password baru | dimasukkan 2 kali untuk v | validasi. | _        |         |              |        |                                 |   |

Contoh pengisian data pada proses Ganti Password.

# 5.2 Ubah Akun

Untuk mengubah data akun Anda, klik pada tombol **Ubah Akun** untuk menampilkah halaman **Edit User**. Selanjutnya Anda bisa mengubah dan melengkapi data-data akun. Untuk menyimpan perubahan data akun, klik **Update**.

|                    | Home         | Matematika                    | Sains              | Juz Amma                     | PAUD/TK | Bahasa Asing                              |                    |
|--------------------|--------------|-------------------------------|--------------------|------------------------------|---------|-------------------------------------------|--------------------|
| Produk             | Edit User    |                               |                    |                              | 8       | is an an an an an an an an an an an an an | Menu               |
|                    |              |                               |                    |                              |         |                                           | Logout             |
| SU                 | Username     | nurina_aisyah                 |                    |                              |         |                                           | las Belanja        |
| SMP                | Nama         | Nurina Aisyah                 |                    |                              |         |                                           | Dattar Pesanan     |
|                    | Recruiter    |                               |                    |                              |         |                                           | Konfirmasi Transfe |
| estimoni           | NO KTP       | 3515065604820                 | 004                |                              |         |                                           | Petunjuk           |
| endapat Pakar      | Status       | Baru                          |                    |                              |         |                                           | My Account         |
| estimoni Umum      | Nomor HP     | 081321080000                  |                    |                              |         |                                           |                    |
|                    | Email        | nurina@gmail.co               | om                 |                              |         |                                           |                    |
| rtikel             | No Rekening  | 0019010480935                 | 00                 |                              |         |                                           |                    |
| alistung usia dini | Atas Nama    | Nurina Aisyah Fi              | triani             |                              |         |                                           |                    |
| omeschooling       | Bank         | Mandiri                       |                    |                              |         |                                           |                    |
| parenting          | Alamat       | Jl. Slamet n<br>Pare, Kec. P  | 0.22 RT.002<br>are | 2/RW.004 kel.                |         |                                           |                    |
|                    | Alamat Kirim | Jl. Slamet no<br>Pare, Kec. P | 0.22 RT.002<br>are | 2/RW.004 k <mark>el</mark> . | *       |                                           |                    |
|                    | Kabupaten    | KAB. KEDIRI                   |                    |                              |         |                                           |                    |
|                    | Provinsi     | JAWA TIMUR                    |                    |                              |         |                                           |                    |
|                    | Kodepos      | 64211                         |                    |                              |         |                                           |                    |
|                    |              |                               |                    | Update                       |         |                                           |                    |

Contoh halaman Edit User

Ada beberapa data yang tidak bisa diubah :

- 1. Username. Data username hanya ditetapkan saat pendaftaran dan tidak bisa diganti lagi.
- 2. **Recruiter**. Data recruiter hanya ditetapkan saat pendaftaraan dan tidak bisa diubah kecuali dengan mengajukan permintaan ke bagian admin abaca-mydcard.
- 3. **Status**. Data status diubah oleh sistem atau aplikasi web secara otomatis. Ada dua status yaitu Baru dan Marketer. Status Marketer diberikan kepada Anda jika sudah membeli katalog.

#### 5.3 Dompet Saya

Pada halaman My Account juga terdapat bagian Dompet Saya yang berisi data-data jumlah pal dan bonus.

Pal adalah Marketer yang berhasil Anda rekrut.

**Poin** dihitung dari omzet penjualan dibagi 30000 dan hanya berlaku untuk produk selain katalog. Misalnya Anda membeli produk matematika 3 paket dengan harga perpaket 300ribu sehingga total omzet penjualan (pembelian) adalah 3 x 300000 = 900000. Ini berarti Anda mendapatkan poin 30 dari pembelian 3 paket tersebut.

Marketer bisa mendapat 4 jenis bonus yaitu bonus bulanan, bonus group, bonus rekruitmen dan bonus tahunan. Penjelasan tentang bonus beserta jenjang karir bisa dilihat pada **bagian 6 BONUS DAN JENJANG KARIR**.

# 6 BONUS DAN JENJANG KARIR

#### 6.1 Jenjang Karir

Jenjang karir hanya diberikan kepada Marketer dan ditentukan oleh jumlah penjualan (poin) yang dievaluasi setiap 3 bulan berturut-turut. Syarat Marketer adalah dengan membeli katalog sebagaimana dijelaskan di atas. Jumlah poin disini hanya berlaku untuk penjualan produk selain katalog. Berikut ini jenjang karir yang dapat dicapai oleh seorang Marketer.

- 1. Marketer, mendapat bonus 5%, tidak ada minimal poin.
- 2. Marketer, mendapat bonus 7%, minimal poin 120.
- 3. Fun Learning Advisor, mendapat bonus 9%, minimal poin 300.
- 4. Fun Learning Advisor, mendapat bonus 10%, minimal poin 450.
- 5. Senior Fun Learning Advisor, mendapat bonus 11%, minimal poin 900.
- 6. Supervisor, mendapat bonus 12%, minimal poin 1500.

Misalnya, marketer yang sudah mencapai jenjang karir Supervisor akan mendapatkan bonus bulanan sebesar 12% dari omzet.

#### 6.2 **Bonus**

Bonus hanya diberikan kepada kepada marketer. Bonus ini hanya berlaku untuk penjualan produk selain katalog kecuali bonus rekruitmen yang diambil 10% dari harga katalog yang dibeli **pal**.

#### 6.2.1 Bonus Bulanan

Bonus bulanan diberikan setiap bulan sesuai jumlah penjualan dan bisa dicairkan dibulan berikutnya.

- 1. Bonus bulanan. Bonus ini didapatkan sesuai jenjang karir. Jika jenjangnya Marketer awal maka mendapat bonus bulanan 5% dari omzet. Setiap Marketer pada awalnya mendapatkan bonus 5%.
- 2. Bonus group. Bonus group besarnya 0.5% yang didapatkan dari penjualan **pal** selain katalog. Untuk jenjang Fun Learning Advisor ke atas mendapat bonus group sebesar 0.8%.
- 3. Bonus rekruitmen. Bonus ini didapatkan dari **pal** ketika membeli katalog. Besar bonus adalah 10%.

#### 6.2.2 Bonus Tahunan

Bonus tahunan diberikan berdasarkan penjualan pribadi selama 1 tahun, tidak termasuk penjualan pal.

- 1. Penjualan sebesar 2500 poin mendapatkan bonus 2juta + 2% omzet.
- 2. Penjualan sebesar 5000 poin mendapatkan bonus 5juta + 3% omzet.
- 3. Penjualan sebesar 10000 poin mendapatkan bonus 10juta + 4% omzet.
- 4. Penjualan sebesar 40000 poin mendapatkan gratis umrah + bonus.